## UiPath アカデミー 【ユーザー登録マニュアル】

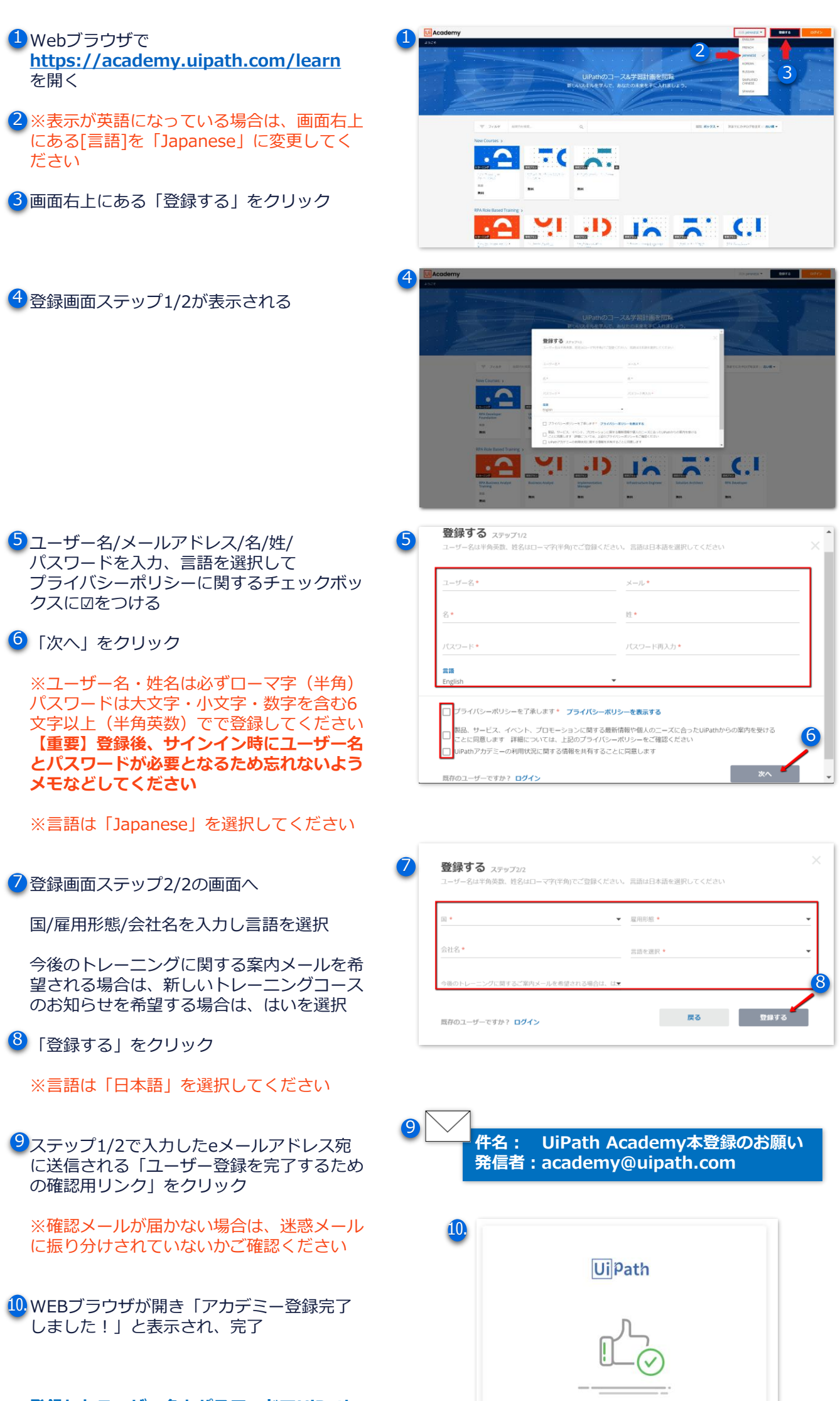

UiPathアカデミー登録完了しました!

メールアドレスの確認が完了しました。今後のすべての通知は このメールアドレスに送信されます。 **Ui** Path<sup>™</sup>

登録したユーザー名とパスワードでUiPath アカデミーページにサインイン いつでもeラーニングでトレーニングをはじ めることができます